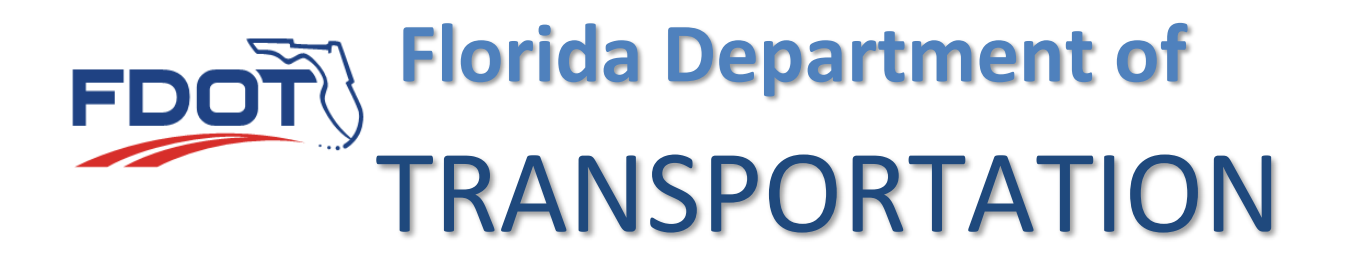

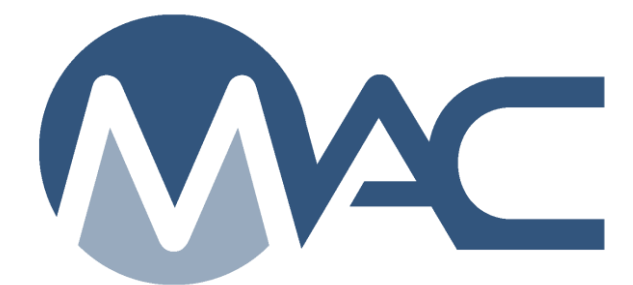

# MAC Login

April 24, 2019

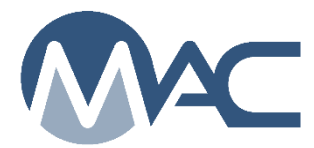

## Contents

| Chapter 1 – FDOT User Id Acccounts              | 3 |
|-------------------------------------------------|---|
| Chapter 2 – Internet Subscriber Accounts (ISAs) | 5 |

#### **Chapter 1 – FDOT User Id Acccounts**

#### https://mac.fdot.gov/

1. Navigate to MAC.

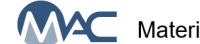

Materials Acceptance and Certification System

2. From the MAC home screen, select the Log In option.

This takes you to an FDOT User Sign-in Portal.

| FD      |                  | Florida Departm           | ent of | N          |            |                       | E-Updates<br>Search FE | FL511   Mobile   S | Site Map |
|---------|------------------|---------------------------|--------|------------|------------|-----------------------|------------------------|--------------------|----------|
|         |                  |                           | Home   | About FDOT | Contact Us | Maps & Data           | Offices                | Performance        | Projects |
| FDOT Us | er Sign-in Po    | ortal                     |        |            |            |                       |                        |                    |          |
|         | Choose a Login ( | Option                    |        |            |            |                       |                        |                    |          |
|         |                  | FDOT Active Directory Net | work   |            | Ema        | il - Internet Subscri | ber                    |                    |          |
|         | Remember My      | / Selection               |        |            |            |                       |                        |                    |          |

- 3. Select the FDOT Active Directory Network option.
- A Login FDOT Active Directory Network window appears.

| FDOT                | Florida Departm            | ent of                          | N                                    |            |             | E-Updates<br>Search FE | FL511   Mobile   S<br>DOT | ite Map  |
|---------------------|----------------------------|---------------------------------|--------------------------------------|------------|-------------|------------------------|---------------------------|----------|
|                     | .У                         | Home                            | About FDOT                           | Contact Us | Maps & Data | Offices                | Performance               | Projects |
| FDOT User Sign-ir   | ı Portal                   |                                 |                                      |            |             |                        |                           |          |
|                     | Login for FDOT Active Dire | ctory Network                   | <                                    |            |             | <b>/</b> ø/            |                           |          |
|                     |                            | Domain\L<br>d1\cn12<br>Passworr | Jserid<br>23zz<br>d<br>Cool<br>Cogin | ~          |             |                        |                           |          |
| Change Login Option |                            | Change                          | Password                             |            |             |                        |                           |          |

- 4. Enter the domain of your user id account, the back slash (\) and your user id.
- 5. Enter your network password.
- 6. Select the Login option.

User: -- 🏦 🖬

**NOTE**: If your account only has RACF (mainframe) access and no network access, you will not be able to log into MAC. Contact your local MAC District Application Coordinator (DAC) or submit an FDOT Service Desk Ticket.

A Terms of Services window will appear reminding you that although you are accessing MAC via the Internet, you are logging into a Department system and must abide by all applicable requirements.

Terms of Service

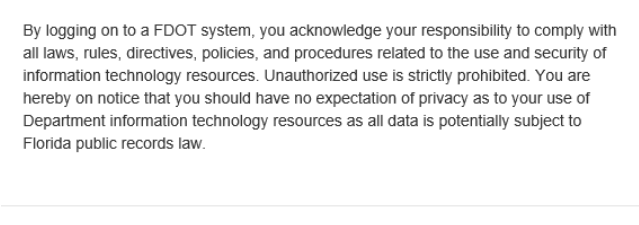

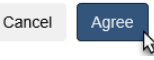

7. Select Agree to continue.

You will be navigated back to the MAC home screen. If you are a user with:

- Company roles and system roles or
- Company roles for more than one company or
- Company roles for more than one company and system roles

| Select Company Role                                  |
|------------------------------------------------------|
|                                                      |
| Please select which company you will be using today: |
| + Central Office                                     |
| + State Materials Office                             |
| + No Company (I'll use my System Roles)              |
|                                                      |
|                                                      |

You will see this Select Company Role dialog box.

8. Select the appropriate role set to continue. The selection you make will impact the entries and functions you can see.

If you are a user with only one set of roles, like one company or only system roles, you'll skip this dialog box and MAC will default to your single role set.

#### **Chapter 2 – Internet Subscriber Accounts (ISAs)**

### https://mac.fdot.gov/

1. Navigate to MAC.

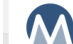

Materials Acceptance and Certification System

2. From the MAC home screen, select the Log In option.

This takes you to an FDOT User Sign-in Portal.

| FD      | <b>∫ŤO</b>       | Florida Departme              | ent of | N          |            |                       | E-Updates<br>Search FE | FL511   Mobile   S | Site Map |
|---------|------------------|-------------------------------|--------|------------|------------|-----------------------|------------------------|--------------------|----------|
|         |                  |                               | Home   | About FDOT | Contact Us | Maps & Data           | Offices                | Performance        | Projects |
| FDOT Us | er Sign-in Po    | ortal                         |        |            |            |                       |                        |                    |          |
|         | Choose a Login ( | Option                        |        |            |            |                       |                        |                    |          |
|         |                  | FDOT Active Directory Network | ork    |            | Ema        | il - Internet Subscri | 3<br>ber               |                    |          |
|         | C Remember My    | Selection                     |        |            |            |                       |                        |                    |          |

- 3. Select the Email Internet Subscriber option.
- A Login for Email Internet Subscriber window appears.

| FDOT              | Florida Departm                        | nent of         |                             |             | E-Updates<br>Search FI | FL511   Mobile   S | Site Map |
|-------------------|----------------------------------------|-----------------|-----------------------------|-------------|------------------------|--------------------|----------|
|                   |                                        | Home About FD0  | OT Contact Us               | Maps & Data | Offices                | Performance        | Projects |
| FDOT User Sign-ii | n Portal                               |                 |                             |             |                        |                    |          |
|                   | Login for Email - Internet S           | ubscriber       |                             |             | <u>©</u>               |                    |          |
|                   | @                                      | Email Address • | gin<br>Forgot Password      |             |                        |                    |          |
|                   | * indicates required entry.            |                 |                             |             |                        |                    |          |
|                   | Don't have an account?<br>Create an ac | rcount          | eed to update your a Update | nccount?    |                        |                    |          |

- 4. Enter the email address for the ISA.
- 5. Enter the ISA password.
- 6. Select the Login option.

User: - 🏦 🔒

A Terms of Services window will appear reminding you that although you are accessing MAC via the Internet, you are logging into a Department system and must abide by all applicable requirements.

| Terms of Service                                                                                                    | 9                                                                                                    |                                                                                                    |                                                        |
|----------------------------------------------------------------------------------------------------|----------------------------------------------------------------------------------------------------|----------------------------------------------------------------------------------------------------|--------------------------------------------------------|
| By logging on to a FDOT sy<br>all laws, rules, directives, pc<br>information technology reso<br>hereby on notice that you st<br>Department information tech<br>Florida public records law. | stem, you acknowledge<br>plicies, and procedures r<br>urces. Unauthorized us<br>nould have no expectati<br>nnology resources as al | your responsibility to co<br>related to the use and so<br>e is strictly prohibited. Y<br>on of privacy as to your<br>I data is potentially subj | omply with<br>ecurity of<br>ou are<br>use of<br>ect to |
|                                                                                                    |                                                                                                    | Cancel                                                                                                    | Agree                                                  |

#### 7. Select Agree to continue.

You will be navigated back to the MAC home screen. If you are a user with:

- Company roles and system roles or
- Company roles for more than one company or
- Company roles for more than one company and system roles

| lect Co | ect Company Role                              |  |  |  |  |  |
|---------|-----------------------------------------------|--|--|--|--|--|
| Plea    | select which company you will be using today: |  |  |  |  |  |
| + c     | tral Office                                   |  |  |  |  |  |
| + 5     | te Materials Office                           |  |  |  |  |  |
| + N     | Company (I'll use my System Roles)            |  |  |  |  |  |
|         |                                               |  |  |  |  |  |

You will see this Select Company Role dialog box.

8. Select the appropriate role set to continue. The selection you make will impact the entries and functions you can see.

If you are a user with only one set of roles, like one company or only system roles, you'll skip this dialog box and MAC will default to your single role set.